# RX-7W22-B System Tune Up Procedure

| 1 INTRODUCTION                  | . 2 |
|---------------------------------|-----|
| 2 PREPARATION                   | . 2 |
| 2.1 PERSONAL PREPARATION        | . 2 |
| 2.2 EQUIPMENT CONNECTION        | . 3 |
| 2.2.1 GROUNDING COMMECTION      | . 3 |
| 2.2.2 RX-7W22-B CONNECTION      | . 3 |
| 2.2.3 CHECKLIST BEFORE POWERING | . 4 |
| 2.2.4 VERIFY NORMAL OPRATION    | . 4 |
| 3 COMISSIONING                  | . 5 |

| Figure 1: PS BDA Connectors                                      | 3  |  |
|------------------------------------------------------------------|----|--|
| Figure 2: Input IP Address                                       | 5  |  |
| Figure 3: Input Domain Name                                      | 5  |  |
| Figure 4: Input User Name and Password                           | 5  |  |
| Figure 5: Web GUI Main Screen                                    | 6  |  |
| Figure 6: Overview Screen                                        | 6  |  |
| Figure 7: 800 Screen                                             | 7  |  |
| Figure 8: 700 Screen                                             | 7  |  |
| Figure 9: Commissioning Procedure - Start                        | 8  |  |
| Figure 10: Commissioning Procedure – Site Info. Setting          | 8  |  |
| Figure 11: Dev Info & Date/Time                                  | 10 |  |
| Figure 12: Commissioning Procedure – Isolation Detective         | 11 |  |
| Figure 13: Commissioning Procedure – Isolation Detective Confirm | 11 |  |
| Figure 14: Commissioning Procedure –Isolation Detection Failed   | 11 |  |
| Figure 15: Commissioning Procedure –Isolation Detection Finish   | 11 |  |
| Figure 16: Commissioning Procedure – Center Frequency Setting    | 12 |  |
| Figure 17: Commissioning Procedure – Finish                      | 13 |  |
| Figure 18: [Firmware] Screen – MCU Firmware Upgrade              | 13 |  |
| Figure 19: [Management] Screen                                   | 14 |  |
|                                                                  |    |  |
| Table 1. Charle list                                             | 4  |  |

| Table 1: Check list      | . 4 |
|--------------------------|-----|
| Table 2: LED Indications | . 4 |

# **1 INTRODUCTION**

This document is primarily written for those who are new to RX-7W22-B system and wish to tune up the equipment. The document is applicable to below products from Comba. Model number: RX-7W22-B

### **2 PREPARATION**

This section will be discussing on:

- 1 Preparation for those who are going to operate the equipment;
- 2 How to connect to equipment for setting;
- 3 LED Indicator description;

#### 2.1 PERSONAL PREPARATION

1 - The following checklist will help to make sure relevant personnel get ready before opera-tion.

The personnel preparation list:

a. Only trained or qualified personnel is recommended for performing tuning with equip-ment. Operating person should be with necessary knowledge of electronic, RF, and familiar with local regulation, rules.

b. Personnel shall read through the manual/instructions/guide carefully before operation.

- c. Check if there is warning/alert sign on the equipment to avoid possible danger.
- d. Wear proper cloth. If necessary, equip with PPE (Personal Protective Equipment).
- e. Before operation, procedures and data recording form should be prepared.

2 - Package inspection

Visual inspect the external product package, and check internal items according to packing list. Prepare ample space and easy accessible to socket-outlet. For tools reference please find in manual.

#### 3 - Tools preparation

Please prepare tools/cables and measuring instruments ready before hand-on. For tools recommendation, please refer to product user manual.

#### Handling Precautions

This covers a range of activities including lifting, lowering, pushing, pulling, carrying, moving, holding or restraining an object, animal or person. It also covers activities that require the use of force or effort, such as pulling a lever, or operating power tools.

#### Caution, Electrostatic Discharge (ESD)

Before removing the antistatic bag from repeater, enough caution shall be taken to avoid ESD. The Anti-static Wrist Strap is recommended.

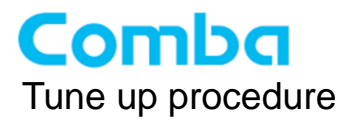

#### **2.2 EQUIPMENT CONNECTION**

#### 2.2.1 GROUNDING COMMECTION

#### **Ground Connection**

To ensure safe operation of the product, a ground (earth) connection is required. For single phase AC power source, the product must be grounded by connecting the "earth wire" of the power cord to the ground terminal of the AC supply. For operating this product with DC power system (such as rectifiers), the product should not be connected to power systems that switch open the return lead because the return lead could function as the ground (earth) connection for the equipment.

#### **Protective Ground Connection**

The enclosure must be grounded securely by connecting a copper wire (CSA 16mm<sup>2</sup>) to the grounding terminal on the equipment/rack, and the other end to a protective ground (i.e. building earth point). An internationally acceptable colour code of the ground connection wire is green/yellow.

Such a ground connection implements the "Protective Ground Connection", and must be connected to the equipment at the designated ground point. In general, do not connect the supply before establishing an adequate ground (earth) connection.

Construct the ground wire, and use appropriate crimp connectors where necessary. Locate and connect the equipment grounding terminal to a protective ground (i.e. building earth point).

#### 2.2.2 RX-7W22-B CONNECTION

Step1: Connect the RF cable to RF module, DT port connects to donor antenna and MT port connects to service antenna.

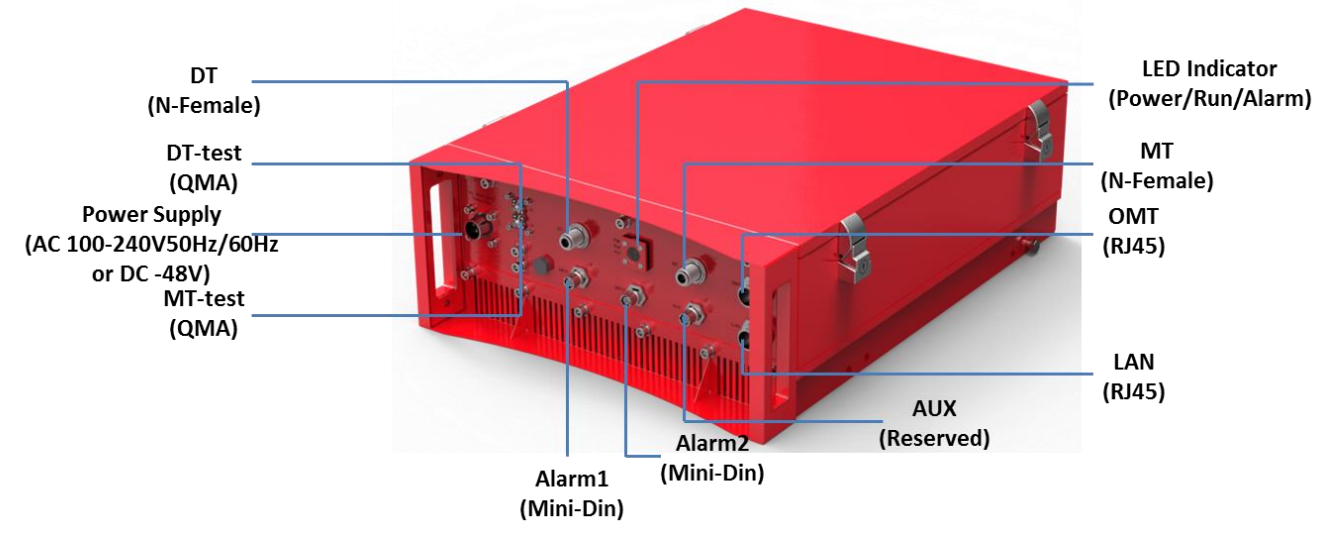

Figure 1: PS BDA Connectors

Step 2: Connect the power cable to the power supply port (100-240VAC/1Amp maximum or -48VDC/2.1Amp maximum).

#### 2.2.3 CHECKLIST BEFORE POWERING

Users *MUST* check the following items before powering on the equipment.

| Table 1: Check list |                                                    |  |  |  |  |  |
|---------------------|----------------------------------------------------|--|--|--|--|--|
| ltem                | Check List                                         |  |  |  |  |  |
| Grounding           | Make sure the equipment well grounded.             |  |  |  |  |  |
| Power               | The utility voltage is within 100~240VAC or-48VDC. |  |  |  |  |  |
| RF connection       | RF cables are well connected.                      |  |  |  |  |  |
| VSWR                | The VSWR of antenna port must less than 1.5.       |  |  |  |  |  |

#### 2.2.4 VERIFY NORMAL OPRATION

Verify normal operation upon powering up the equipment.

| Table | 2: | LED | Indications |
|-------|----|-----|-------------|
|-------|----|-----|-------------|

| LED Indicator | Normal Status  | Indication                                                     |
|---------------|----------------|----------------------------------------------------------------|
| PWR           | Steady green   | Power indicator. If LED is off, it indicates the system has no |
|               |                | power.                                                         |
| RUN           | Flashing green | Operation indicator. After initialization (1~2 mi-nutes), the  |
|               | (1 time/sec)   | LED should flash at once per sec. If other flashing rate       |
|               |                | occurs, operates abnormally.                                   |
| ALM           | off            | Alarm indicator. If LED is RED, there is an alarm.             |

End of Section

## **3 COMISSIONING**

PS BDA can be monitored and controlled by Comba OMT, follow below contents to achieve system parameter setting and commissioning.

Step 1: Connect OMT port to PC RJ45 port with the supplied RJ45 cable to set up a physical connection.

Step 2: Open browser (browser IE7.0, IE8.0, Chrome or Firefox, suggest display resolution is 1024×768), input Web GUI IP address: 192.168.8.101, click [Enter].

NOTE: DHCP and DNS are also available to login Web GUI. The domain name is: www.combaomt.com.

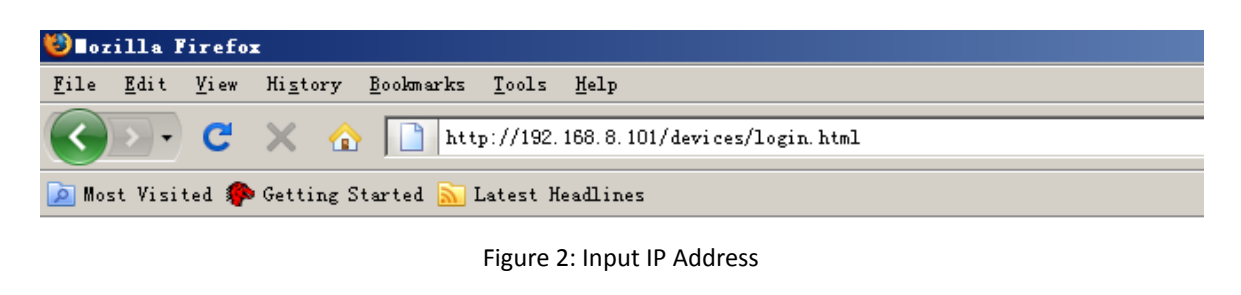

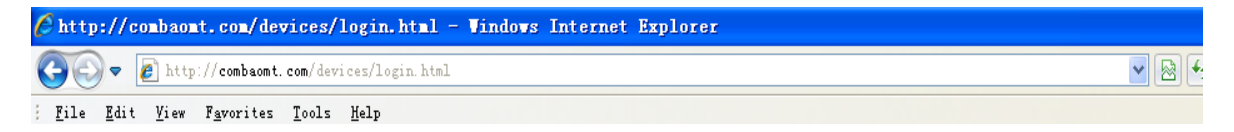

Figure 3: Input Domain Name

Step 3: Input User Name: admin; Password (default password: admin). Click [Log in].

| System Management Platform |  |
|----------------------------|--|
|                            |  |
|                            |  |
| username: admin            |  |
| password:                  |  |
| Log In                     |  |
|                            |  |

Figure 4: Input User Name and Password

After log in, the Web GUI main screen will appear.

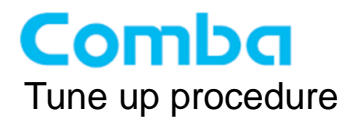

| Home Devices Commissi                                                                                            |                                                                                     | Commissioning | Firmware | Management                 | Logout |
|----------------------------------------------------------------------------------------------------|-------------------------------------------------------------------------------------|---------------|----------|----------------------------|--------|
| Dev Model:<br>Uptime:<br>Date/Time:<br>Temperature:<br>Serial Num:<br>Dev Info:<br>Firmware Version:<br>Site ID: | RX-TW22<br>3:30:33:0/00<br>15:15:02:05/13/16<br>46'C<br>M75RX7W22FH10V8<br>00000000 | 1098          |          | PWR<br>AUN O<br>ALM O<br>O |        |

Figure 5: Web GUI Main Screen

On Comba Web GUI Home Screen, there are four Menu bars: [Devices], [Commissioning], [Firmware] and [Management].

The [Devices] Screen shows the equipment status, such as PA status, alarm information, etc.

#### **Overview Screen**

| Home  | ſ          | Device   |           |               |           |         |         |         |                |                     | Lo     | gout |
|-------|------------|----------|-----------|---------------|-----------|---------|---------|---------|----------------|---------------------|--------|------|
|       | <u>O</u> \ | verview  |           | 800           |           |         | 700     |         |                |                     |        |      |
|       |            |          |           |               |           |         |         |         |                |                     |        |      |
| Slave | Freq Band  | DL P_out | RF Switch | Commissioning | PA Status | PLL Alm | LNA Alm | DL PA A | Im PA VSWR AIm | Protection Shut Alm |        |      |
| 1     | 800(MHz)   | 1dBm     | ON        | Success       | Normal    | 9 🗸     | 9 🗸     | 9 🗸     |                | <b>S</b>            | Modify |      |
| 2     | 700A(MHz)  | <-10dBm  | ON        | Success       | Normal    | 9 🗸     | 9 🗸     | 3       |                | Solution            | Modify |      |
|       |            |          |           |               |           |         |         |         |                |                     |        |      |
|       |            |          |           |               |           |         |         |         |                |                     |        |      |
|       |            |          |           |               |           |         |         |         |                |                     |        |      |
|       |            |          |           |               |           |         |         |         |                |                     |        |      |
|       |            |          |           |               |           |         |         |         |                |                     |        |      |
|       |            |          |           | Name          |           |         | Valuo   |         |                |                     |        |      |
|       |            |          | -         | DE Linit      | A lan     |         | Value   |         |                |                     |        |      |
|       |            |          |           | RF Unit       |           |         |         |         | 11-16          |                     |        |      |
|       |            |          |           | Over rempera  | aure Am   |         |         |         | Modily         |                     |        |      |
|       |            |          |           |               |           |         |         |         |                |                     |        |      |
|       |            |          |           |               |           |         |         |         |                |                     |        |      |
|       |            |          |           |               |           |         |         |         |                |                     |        |      |
|       |            |          |           |               |           |         |         |         |                |                     |        |      |
|       |            |          |           |               |           |         |         |         |                |                     |        |      |

#### Figure 6: Overview Screen

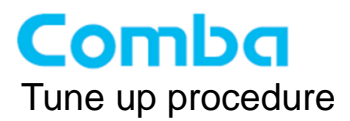

#### 800 Screen

This screen is only available for the dual band PS BDA or 800MHz PS BDA.

| Sub Band         Center Freq         BandWidth         DL P_in         UL P_in         Switch         UL ATT         DL ATT           CH09-16         1         851012.5kHz         25KHz         -108dBm         -112dBm         ON         0dB         0dB         Modify           2         860012.5kHz         25KHz         -108dBm         -112dBm         ON         0dB         0dB         Modify           2         860012.5kHz         25KHz         -108dBm         -112dBm         ON         0dB         0dB         Modify           2         8600175kHz         25KHz         -108dBm         -112dBm         ON         0dB         0dB         Modify           2H25-32         4         880075kHz         12.5kHz         -108dBm         -112dBm         OFF         0dB         0dB         Modify           2H25-32         4         880075kHz         12.5kHz         -108dBm         -112dBm         OFF         0dB         0dB         Modify           2H25-32         6         860105kHz         12.5kHz         -108dBm         -112dBm         OFF         0dB         0dB         Modify           2H25-32         6         860105kHz         12.5kHz         -108dBm     |
|----------------------------------------------------------------------------------------------------|
| Sub Band         Center Freq         BandWidth         DL P_in         UL P_in         Switch         UL ATT         DL ATT           1         851012.5kHz         25KHz         -108dBm         -112dBm         ON         0dB         0dB         Modify           2         860012.5kHz         25KHz         -108dBm         -112dBm         ON         0dB         0dB         Modify           2H17-24         3         868987.5kHz         25KHz         -108dBm         -112dBm         ON         0dB         0dB         Modify           2H25-32         4         860075kHz         12.5kHz         -108dBm         -112dBm         OFF         0dB         0dB         Modify           5         860100kHz         12.5kHz         -108dBm         -112dBm         OFF         0dB         0dB         Modify           6         860125kHz         12.5kHz         -108dBm         -112dBm         OFF         0dB         0dB         Modify           6         860125kHz         12.5kHz         -108dBm         -112dBm         OFF         0dB         0dB         Modify           7         860150kHz         12.5kHz         -108dBm         -112dBm         OFF         0dB         0 |
| Sub Band         Center Freq         BandWith         DL P_in         SWLP_in         SWLth         DL ATT         DL ATT           CH09-16         151012.5kHz         25KHz         108dBm         112dBm         ON         0dB         0dB         Modify           2         860012.5kHz         25KHz         108dBm         112dBm         ON         0dB         0dB         Modify           2         860075.6Hz         25KHz         108dBm         112dBm         ON         0dB         0dB         Modify           2         860075.6Hz         25KHz         108dBm         112dBm         ON         0dB         0dB         Modify           2         860075.6Hz         125.6Hz         108dBm         112dBm         ON         0dB         0dB         Modify           2H25-32         869105.6Hz         12.5KHz         108dBm         112dBm         OFF         0dB         0dB         Modify           6         860105.6Hz         12.5KHz         108dBm         112dBm         OFF         0dB         0dB         Modify           7         860150.6Hz         12.5KHz         108dBm         112dBm         OFF         0dB         Modify           860175.KHz             |
| CH09-16         1         851012.5KHz         25KHz         -108dBm         -112dBm         ON         0dB         0dB         Modify           2         860012.5KHz         25KHz         -108dBm         -112dBm         ON         0dB         0dB         Modify           3         868987.5KHz         25KHz         -108dBm         -112dBm         ON         0dB         0dB         Modify           CH25-32         4         860075KHz         12.5KHz         -108dBm         -112dBm         OFF         0dB         0dB         Modify           CH25-32         4         860075KHz         12.5KHz         -108dBm         112dBm         OFF         0dB         0dB         Modify           CH25-32         6         860105KHz         12.5KHz         -108dBm         112dBm         OFF         0dB         0dB         Modify           CH25-32         6         860105KHz         12.5KHz         -108dBm         112dBm         OFF         0dB         0dB         Modify           CH25-32         7         860105KHz         12.5KHz         -108dBm         112dBm         OFF         0dB         0dB         Modify           CH25-32         7         860150KHz            |
| 2         860012.5kHz         25KHz         -108dBm         -112dBm         ON         0dB         0dB         Modify           3         868987.5kHz         25KHz         -108dBm         112dBm         ON         0dB         0dB         Modify           2K25-32         4         860075kHz         25KHz         -108dBm         112dBm         OK         0dB         0dB         Modify           5         860100kHz         12.5kHz         -108dBm         112dBm         OFF         0dB         0dB         Modify           6         860125kHz         12.5kHz         -108dBm         112dBm         OFF         0dB         0dB         Modify           7         860150kHz         12.5kHz         -108dBm         112dBm         OFF         0dB         0dB         Modify           860175kHz         12.5kHz         -108dBm         112dBm         OFF         0dB         0dB         Modify           860175kHz         12.5kHz         -108dBm         112dBm         OFF         0dB         0dB         Modify                                                                                                    |
| 3         868987.5kHz         25KHz         -108dBm         -112dBm         ON         0dB         0dB         Modify           CH25-32         4         860075kHz         12.5KHz         -108dBm         -112dBm         OFF         0dB         0dB         Modify           5         860100kHz         12.5KHz         -108dBm         112dBm         OFF         0dB         0dB         Modify           6         860125kHz         12.5KHz         -108dBm         112dBm         OFF         0dB         0dB         Modify           7         860150kHz         12.5KHz         -108dBm         112dBm         OFF         0dB         0dB         Modify           860175KHz         12.5KHz         -108dBm         112dBm         OFF         0dB         0dB         Modify                                                                                                    |
| 4         860075KHz         12.5KHz         -108dBm         -112dBm         OFF         0dB         0dB         Modify           5         860100kHz         12.5KHz         -108dBm         -112dBm         OFF         0dB         0dB         Modify           6         860125kHz         12.5KHz         -108dBm         -112dBm         OFF         0dB         0dB         Modify           7         860150kHz         12.5KHz         -108dBm         -112dBm         OFF         0dB         0dB         Modify           8         860175kHz         12.5KHz         -108dBm         -112dBm         OFF         0dB         0dB         Modify                                                                                                    |
| 5         860100KHz         12.5KHz         -108dBm         -112dBm         OFF         0dB         Modify           6         860125KHz         12.5KHz         -108dBm         -112dBm         OFF         0dB         0dB         Modify           7         860150KHz         12.5KHz         -108dBm         -112dBm         OFF         0dB         0dB         Modify           8         860175KHz         12.5KHz         -108dBm         -112dBm         OFF         0dB         0dB         Modify                                                                                                    |
| 6         860125kHz         12.5KHz         -108dBm         -112dBm         OFF         0dB         0dB         Modify           7         860150kHz         12.5KHz         -108dBm         -112dBm         OFF         0dB         0dB         Modify           8         860175kHz         12.5KHz         -108dBm         -112dBm         OFF         0dB         0dB         Modify                                                                                                    |
| 7         860150KHz         12.5KHz         -108dBm         -112dBm         OFF         0dB         0dB         Modify           8         860175kHz         12.5KHz         -108dBm         -112dBm         OFF         0dB         0dB         Modify                                                                                                    |
| 8 860175KHz 12.5KHz -108dBm -112dBm OFF 0dB 0dB Modify                                                                                                    |
|                                                                                                    |

Figure 7: 800 Screen

#### 700 Screen

This screen is only available for the dual band PS BDA or 700MHz PS BDA.

| Overview         800         700           CH01-08         Sub Band         Center Freq         BandWidth         DL P_in         UL P_in         Switch         UL ATT         DL ATT           CH09-16         1         768012.5kHz         25KHz         -107dBm         -111dBm         ON         0dB         0dB         Modify           2         772012.5kHz         25KHz         -107dBm         -111dBm         ON         0dB         0dB         Modify |
|----------------------------------------------------------------------------------------------------|
| Sub Band         Center Freq         BandWidth         DL P_in         UL P_in         Switch         UL ATT         DL ATT           CH09-16         1         768012.5kHz         25KHz         -107dBm         -111dBm         ON         0dB         0dB         Modify           2         772012.5kHz         25KHz         -107dBm         -111dBm         ON         0dB         0dB         Modify                                                            |
| Sub Band         Center Freq         BandWidth         DL P_in         UL P_in         Switch         UL ATT         DL ATT           CH09-16         1         768012.5kHz         25KHz         -107dBm         -111dBm         ON         0dB         0dB         Modify           2         772012.5kHz         25KHz         -107dBm         -111dBm         ON         0dB         0dB         Modify                                                            |
| CH09-16         1         768012.5kHz         25KHz         -107dBm         -111dBm         ON         0dB         0ddB         Modify           2         772012.5kHz         25KHz         -107dBm         -111dBm         ON         0dB         0dB         Modify                                                                                                    |
| 2 772012.5kHz 25KHz -107dBm -111dBm ON 0dB 0dB Modify                                                                                                    |
|                                                                                                    |
| 3 775987.5kHz 25KHz -107dBm -111dBm ON 0dB 0dB Modify                                                                                                    |
| CH25-32 4 770006.25KHz 12.5KHz -107dBm -111dBm OFF 0dB 0dB Modify                                                                                                    |
| 5 759206.25kHz 12.5KHz -107dBm -111dBm OFF 0dB 0dB Modify                                                                                                    |
| 6 759806.25kHz 12.5KHz -107dBm -111dBm OFF 0dB 0dB Modify                                                                                                    |
| 7 760406.25kHz 12.5KHz -107dBm -111dBm OFF 0dB 0dB Modify                                                                                                    |
| 8 765006.25KHz 12.5KHz -107dBm -111dBm OFF 0dB 0dB Modify                                                                                                    |

#### Figure 8: 700 Screen

A work flow of commissioning is shown on [Commissioning] page. Click the [Start] button, the software will guide you through the commissioning step by step.

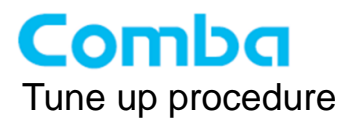

**Step 1:** Click Menu bar [Commissioning] on home screen, a work flow will show up.

Figure 9: Commissioning Procedure - Start

Step 2: Click Start to start the process.

| Home Devices                                                                                   | Commissioning     | Firmware                             | Managemer    | it     | Logout |
|------------------------------------------------------------------------------------------------|-------------------|--------------------------------------|--------------|--------|--------|
| Start 🤟                                                                                        | Site Info Setting | Work Flow                            | → RF Setting | Finish | I      |
| Tips:<br>1 Modify devices information.<br>2 After modification, please click<br>"Next" button. | Site ID D         | tate/Time Longitude<br>2:16 06/05/14 | Latitude Dev | Info   | Modify |

Figure 10: Commissioning Procedure – Site Info. Setting

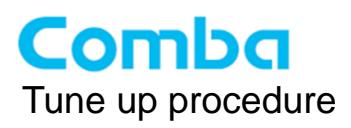

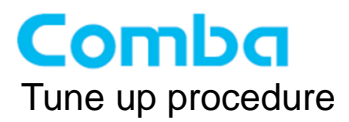

```
Step 3: Click Modify
```

, users can set the site information.

| Name      | Current Value     | Config Value |
|-----------|-------------------|--------------|
| Dev Info  | GZ BuildingE-6    |              |
| Date/Time | 10:32:04 01/09/14 |              |

Figure 11: Dev Info & Date/Time

Dev Info mainly used to record device location and Date/Time provides a time reference. Click the Config Value of Date/Time, will update Date/time automatically.

NOTE: Make sure the device is connected with appropriate donor and service antennas before proceeding to step 4.

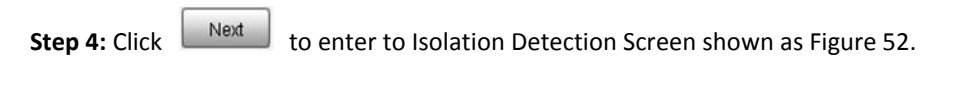

- ✓ Select a frequency band (RFU) that need to commission.
- Click Click to continue. If isolation detection success, the process will go to RF Settiing Screen shown as Figure 55. If failed, a Tips window will pop-up shown as Figure 54, users need to check whether the system isolation is very weak.

**NOTE:** At the end of first frequency band commissioning, user can start other frequency band commission.

| Home                      | Devices                                    | Commissioning         | Firmware           | Management | Logout |  |  |  |  |  |
|---------------------------|--------------------------------------------|-----------------------|--------------------|------------|--------|--|--|--|--|--|
|                           | Work Flow                                  |                       |                    |            |        |  |  |  |  |  |
|                           | Start                                      | → Site Info Setting → | solation Detection | RF Setting | Finish |  |  |  |  |  |
|                           |                                            |                       |                    |            |        |  |  |  |  |  |
| Tips:                     |                                            |                       |                    |            |        |  |  |  |  |  |
| The isolati<br>detecting, | on value is under<br>please wait for a few |                       |                    |            |        |  |  |  |  |  |
| seconds.                  |                                            |                       |                    |            |        |  |  |  |  |  |
|                           | 88% (2001                                  |                       |                    |            |        |  |  |  |  |  |
|                           |                                            |                       |                    |            |        |  |  |  |  |  |
|                           |                                            |                       |                    |            |        |  |  |  |  |  |
|                           |                                            |                       |                    |            |        |  |  |  |  |  |
|                           |                                            |                       | Back               | Next       |        |  |  |  |  |  |
|                           |                                            |                       |                    |            |        |  |  |  |  |  |

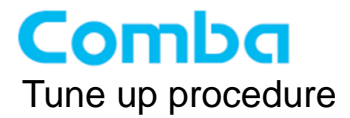

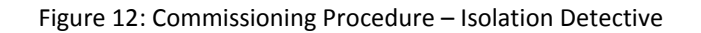

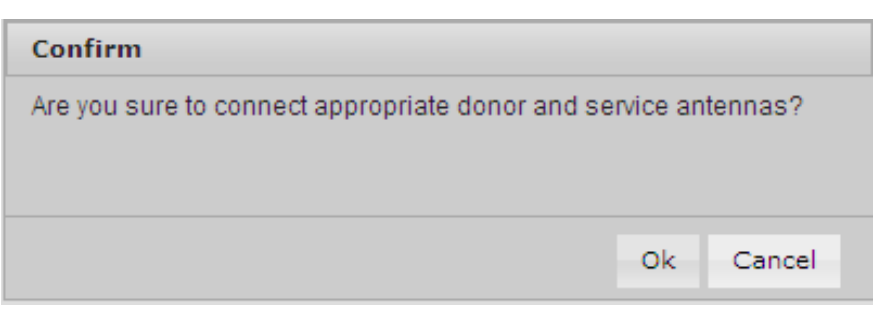

Figure 13: Commissioning Procedure – Isolation Detective Confirm

| Tips:                      |    |
|----------------------------|----|
| Isolation detection failed |    |
|                            |    |
|                            |    |
|                            | Ok |

Figure 14: Commissioning Procedure –Isolation Detection Failed

| Home        | Devices                                                  | Commissioning     |               | Firmware                | Management                                      | Logout                                        |
|-------------|----------------------------------------------------------|-------------------|---------------|-------------------------|-------------------------------------------------|-----------------------------------------------|
|             | Start                                                    | Site Info Setting | W<br>solatior | Pork Flow               | RF Setting ———————————————————————————————————— | ush                                           |
| Tips:       |                                                          | Ple               | ease ei       | nter the main control c | hannel information.(Isolation:1                 | 20dB)                                         |
| Click the t | ext box, and fill the value<br>ers_and then click "Next" |                   | Band          | Freq Band(MHz)          | Center Freq                                     |                                               |
| button.     |                                                          |                   | 1             | 800(MHz)                | 851012.5KHz Modif                               | <u>,                                     </u> |
|             |                                                          |                   | 2             | 700(MHz)                | 768012.5KHz Modif                               | <u>,                                     </u> |
|             |                                                          |                   |               | Back                    | Next Skip                                       |                                               |

Figure 15: Commissioning Procedure – Isolation Detection Finish

**Step 5:** RF Setting Screen for setting center frequency.

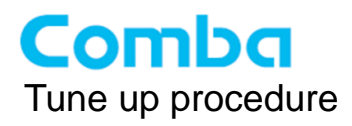

| Home                                           | Devices                                                   | Commissioning                  | Firmware                                        | Management   | Logout                       |
|------------------------------------------------|-----------------------------------------------------------|--------------------------------|-------------------------------------------------|--------------|------------------------------|
|                                                | Start                                                     | → Site Info Setting → I        | Work Flow                                       | RF Setting   | Finish                       |
| Tips:<br>Click the tr<br>of paramet<br>button. | ext box, and fill the value<br>ers, and then click "Next" | Commissioning Name Center Freq | Current Value C<br>851012.5KHz<br>Submit Cancel | config Value | pn: 120dB)<br>odify<br>odify |
|                                                |                                                           |                                | Back                                            | Next Skip    |                              |

Figure 16: Commissioning Procedure – Center Frequency Setting

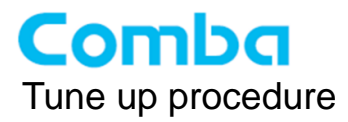

| Home                           | Devices                             | Commissioning          | Firmware            | Management       |        | Lo |
|--------------------------------|-------------------------------------|------------------------|---------------------|------------------|--------|----|
|                                |                                     |                        | Work Flow           |                  |        |    |
|                                | Start                               | → Site Info Setting ←→ | Isolation Detection | ▹ RF Setting ↔ → | Finish |    |
|                                |                                     |                        |                     |                  |        |    |
| Tips:                          |                                     |                        |                     |                  |        |    |
| 1 If you want<br>click "Finish | to exit the flow, please<br>'button |                        |                     |                  |        |    |
| 2 If you want                  | to commission another               |                        |                     |                  |        |    |
| button                         | nu,please click mole                |                        |                     |                  |        |    |
|                                |                                     |                        |                     |                  |        |    |
|                                |                                     |                        |                     |                  |        |    |
|                                |                                     |                        |                     |                  |        |    |
|                                |                                     |                        |                     |                  |        |    |
|                                |                                     |                        |                     |                  |        |    |

Figure 17: Commissioning Procedure – Finish

There are two functions on the [Firmware] bar: [upgrade] and [swap]. [Upgrade] is used to upgrade software, and [Swap] is to replace current firmware version to the previous one.

| Home      | Devices   |           | Commissioning    | Firmware | Ma | inagement |      | Logout   |
|-----------|-----------|-----------|------------------|----------|----|-----------|------|----------|
|           |           |           |                  |          |    |           |      |          |
| Monitorin | g Upgrade | Swap      | Module Upgrade   |          |    |           |      |          |
|           | Dev Info  | Dev Model | Firmware Version | Progress |    |           | File |          |
|           |           | RX-7W22   | M75RX7W22FH10V8  | 098      | 0% |           |      | Add File |
|           |           |           |                  | Upgrade  |    |           |      |          |
|           |           |           |                  |          |    |           |      |          |
|           |           |           |                  |          |    |           |      |          |
|           |           |           |                  |          |    |           |      |          |
|           |           |           |                  |          |    |           |      |          |
|           |           |           |                  |          |    |           |      |          |
|           |           |           |                  |          |    |           |      |          |
|           |           |           |                  |          |    |           |      |          |
|           |           |           |                  |          |    |           |      |          |
|           |           |           |                  |          |    |           |      |          |
|           |           |           |                  |          |    |           |      |          |
|           |           |           |                  |          |    |           |      |          |

Figure 18: [Firmware] Screen – MCU Firmware Upgrade

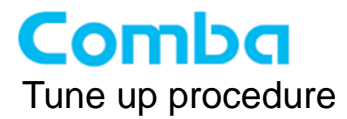

Remote communication parameter can be configured on [Management] page.

|                                                                                                    | Commissioning | Firmware                                                                                                    | Management                                                              | Logout |
|----------------------------------------------------------------------------------------------------|---------------|----------------------------------------------------------------------------------------------------|-------------------------------------------------------------------------|--------|
| Import&Export<br>IP Setting<br>Comm. Setting<br>Maintenance<br>Security<br>Device Reset<br>Device Info<br>Isolation<br>Dry Contacts<br>Test<br>Report |               | Dev Info:<br>Dev Model: RX-71<br>Serial Num:<br>Firmware Version: M75F<br>Date/Time: 16:07<br>Site ID: 0000<br>Longitude:<br>Latitude:<br>File Import | N22<br>IX7W22FH10V8098<br>IS7 05/13/16<br>D000<br>File Export<br>Export | t      |

### Figure 19: [Management] Screen

End of Section

End of Document